Workday Finance & Procurement

## IPS AND TRICKS

## September 26, 2017

**STEP 1:** Log into Workday

**STEP 2:** Type **cmsd budget to actual** (*or cmsd bud to act*) into the search field, hit enter. Select CMSD Budget-to-Actual Report from the menu.

| Q cmsd bud to act    |                                                  | workday |
|----------------------|--------------------------------------------------|---------|
| Search Results       |                                                  |         |
| Categories           | Search Results 3 items                           |         |
| Common               | Tasks and Reports                                |         |
| Assets               | CMSD Budget-to-Actual Report                     |         |
| Expenses             | CMSD Budget-to-Actual Report (Gifts)             |         |
| Financial Accounting | CMSD Budget-to-Actuals Report (Capital Projects) |         |

STEP 3: Complete the following fields for your location and click OK at the bottom of the screen.

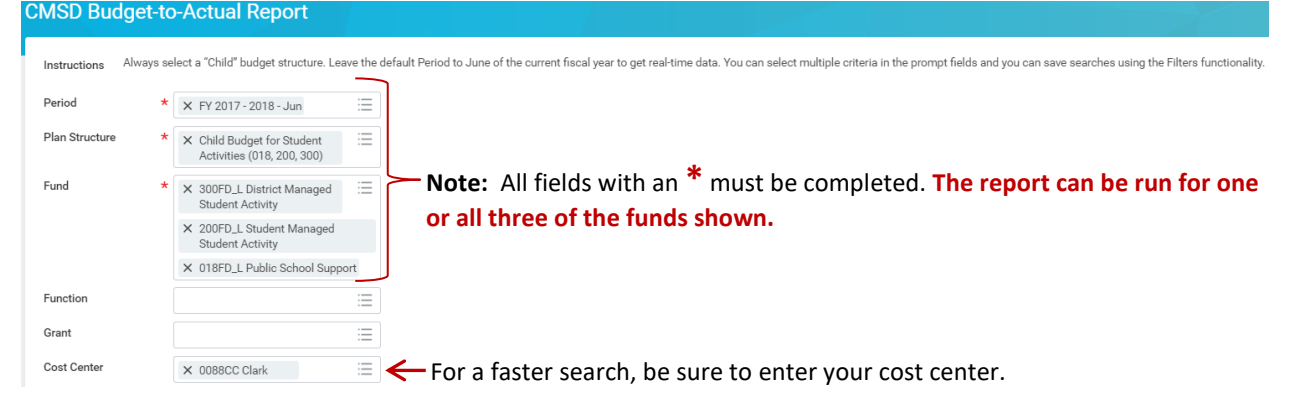

Do you need help with Workday Finance & Procurement? Send your questions to: wdfinance@clevelandmetroschools.org or contact the help desk at: 216.838.0440

workday.

Workday Finance & Procurement

The report will return results similar to those below. The budget dollars on the report represents dollars from current fundraising activities and carry-over balances from prior year activities that have not been used.

| - CMSD E                                                                                                  | Budget-t | o-Actual Repo | Ort Actions              |                                                                                                    |                                        |                                                    |          |             |             |                            | ۵                   |
|----------------------------------------------------------------------------------------------------|----------|---------------|--------------------------|----------------------------------------------------------------------------------------------------|----------------------------------------|----------------------------------------------------|----------|-------------|-------------|----------------------------|---------------------|
| Veriad FY 2017 - 2018 - Jun Fund   Man Structure Child Budget for Student Activities (018, 200, 300) Fund |          |               |                          | 18FD_L Public School Support<br>DRFD_L Student Managed Student Activity<br>DRFD_L District Managed Student Activity |                                        |                                                    |          |             |             |                            |                     |
| 487 items                                                                                                 |          |               |                          |                                                                                                    |                                        |                                                    |          |             |             |                            | <b>1 7</b>          |
| Fund                                                                                                    | d        | Grant         | Cost Center              | Program                                                                                                    | Function                               | Spend Category                                     | Budget   | Commitments | Obligations | Actual YTD<br>Expenditures | Available<br>Budget |
| 018FD_L Public S<br>Support                                                                               | School   | (Blank)       | 0004CC Adlai E Stevenson | 310PG School Budget                                                                                                 | 4100FN Academic Oriented<br>Activities | 419SC Other Professional and<br>Technical Services | 3,361.04 |             | 251.42      |                            | 3,109.62            |
| 018FD_L Public S<br>Support                                                                               | School   | (Blank)       | 0005CC Albert B Hart     | 100PG Department<br>Budget                                                                                          | 4100FN Academic Oriented<br>Activities | 419SC Other Professional and<br>Technical Services | 33.01    |             |             |                            | 33.01               |
| 018FD_L Public S<br>Support                                                                               | School   | (Blank)       | 0010CC A. G. Bell        | 100PG Department<br>Budget                                                                                          | 4100FN Academic Oriented<br>Activities | 419SC Other Professional and<br>Technical Services | 1,282.11 |             |             |                            | 1,282.11            |
|                                                                                                    |          |               |                          |                                                                                                    |                                        |                                                    |          |             |             |                            |                     |

**STEP 4:** To view your fundraising deposits: (1) go to the **Budget** column, select an **amount** and click on the arrow next to it, (2) select Amend #. (3) A pop-up box will appear with the details. **Blank** = the beginning balance, **Budget Amendment** = deposits.

|                                                                                                    |                         |                 |                          |                                                     | 0                                       | workaay.                     |                                              |                                    |              |             | -           |              |             |
|----------------------------------------------------------------------------------------------------|-------------------------|-----------------|--------------------------|-----------------------------------------------------|-----------------------------------------|------------------------------|----------------------------------------------|------------------------------------|--------------|-------------|-------------|--------------|-------------|
| Criteria View by: Amend. #                                                                                            | $\checkmark$ and then b | Select a Field  | ~                        | Refresh                                             |                                         |                              |                                              |                                    |              |             |             |              | a e         |
| 4 items                                                                                                    |                         |                 |                          |                                                     | ⊜መՉሐ                                    |                              |                                              |                                    |              |             |             |              | · · · · · · |
| (3)                                                                                                    |                         |                 | Sum of Led               | dger/Budget Debit<br>minus Credit                   |                                         |                              |                                              |                                    |              |             |             |              |             |
| (Blank)                                                                                                    |                         |                 |                          |                                                     | 7,384.35                                |                              |                                              |                                    |              |             |             |              |             |
| Budget Amendment: FY 2017 - 2018 - Child Budget for Student Activities (018, 200, 300) on 09/25/2017 : BU-<br>001015  |                         |                 |                          |                                                     | 187.00                                  |                              |                                              |                                    |              |             |             |              |             |
| Budget Amendment: FY 2017 - 2018 - Child Budget for Student Activities (018, 200, 300) on 09/25/2017 : BU-<br>0001014 |                         |                 |                          |                                                     | 48.26                                   |                              |                                              |                                    |              |             |             |              |             |
| Total                                                                                                    |                         |                 |                          |                                                     | 7,619.61                                | Function                     | Spend Categor                                | · (1                               | Budget       | Commitments | Obligations | Actual YTD   | Available   |
|                                                                                                    |                         |                 |                          |                                                     |                                         |                              |                                              | . (+                               | <b>,</b> .   |             |             | Expenditures | Budget      |
| 018FD_L Public School Support                                                                                         | (Blank)                 | 0188CC Garfield | 310PG Scho               | 0PG School Budget 4100FN Academic 0                 |                                         | riented Activities           | 419SC Other Professional and Tec<br>Services | Technical 7,619.61                 |              |             | 212.50      |              | 7,407.11    |
| 200FD_L Student Managed Student<br>Activity                                                                           | (Blank)                 | 0188CC Garfield | 310PG Scho               | IPG School Budget 4600FN School and I<br>Activities |                                         | Public Service Co-Curricular | 891SC Student Activity Payments              | View By<br>Amend. #                | 2            |             |             |              | 333.94      |
| 300FD_L District Managed Student<br>Activity                                                                          | (Blank)                 | 0188CC Garfield | 310PG School Budget 4590 |                                                     | 4590FN Other Sports Oriented Activities |                              | 519SC Other General Supplies                 | Award                              |              |             |             |              | 469.11      |
| Total                                                                                                    |                         |                 |                          |                                                     |                                         |                              |                                              | Cost Center                        |              |             | 212.50      |              | 8,210.16    |
|                                                                                                    |                         |                 |                          |                                                     |                                         |                              |                                              | Fund                               |              |             |             |              |             |
|                                                                                                    |                         |                 |                          |                                                     |                                         |                              |                                              | Gift                               |              |             |             |              |             |
|                                                                                                    |                         |                 |                          |                                                     |                                         |                              |                                              | Grant                              |              |             |             |              |             |
|                                                                                                    |                         |                 |                          |                                                     |                                         |                              |                                              | Job Profile                        |              |             |             |              |             |
|                                                                                                    |                         |                 |                          |                                                     |                                         |                              |                                              | Ledger Account                     |              |             |             |              |             |
|                                                                                                    |                         |                 |                          |                                                     |                                         |                              |                                              | Period                             | -            |             |             |              |             |
|                                                                                                    |                         |                 |                          |                                                     |                                         |                              |                                              | View Details                       |              |             |             |              |             |
|                                                                                                    |                         |                 |                          |                                                     |                                         |                              |                                              | Export to Excel (<br>Export to PDF | All Columns) |             |             |              |             |

Do you need help with Workday Finance & Procurement? Send your questions to: wdfinance@clevelandmetroschools.org or contact the help desk at: 216.838.0440

workday.